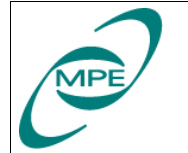

Reference: PICC-ME-MN-001 Issue: V 2.0 Date: April 20, 2004 Page: 1 of 7

# SCOS 2000 User Guide for the impatient

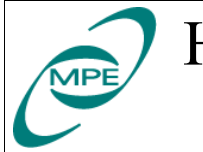

## **0** Preface

#### **0.1 Document Change Record**

| Issue / | Date      | Modified Pages | Remarks /                          |  |  |
|---------|-----------|----------------|------------------------------------|--|--|
| Rev.    |           | or Paragraphs  | Nature of Change                   |  |  |
| V 1.0   | 22-Oct-03 |                | Initial version                    |  |  |
| V 2.0   | 04/20/04  | all            | Update for SCOS 2000 V2.3e Patch 3 |  |  |

#### 0.2 Table of Contents

## **Table of Contents**

| 0 Preface                                           | 2 |
|-----------------------------------------------------|---|
| 0.1 Document Change Record.                         | 2 |
| 0.2 Table of Contents                               | 2 |
| 1 Introduction                                      | 3 |
| 1.1 Useful Documents                                | 3 |
| 1.2 Acronyms                                        | 3 |
| 2 Login                                             | 3 |
| 3 Starting Up EGSE software                         | 4 |
| 3.1 Starting the Router, EGSEgateway and TeiGateway | 4 |
| 3.2 Starting SCOS 2000                              | 4 |
| 3.3 Starting TOPE                                   | 6 |
| 4 Using SCOS 2000                                   | 7 |
| 5 Using TOPE                                        | 7 |
| -                                                   |   |

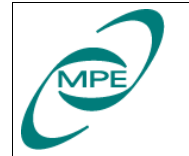

## **1** Introduction

#### **1.1 Useful Documents**

S2K-MCS-SUM-0100-TOS-GCI EXTERNAL INTERFACE & TOPE SOFTWARE USER MANUAL

S2K-MCS-SUM-2110-TOS-GCI (V1.2) SCOS-2000 Desktop Operator User Manual

S2K-MCS-SUM-2120-TOS-GCI SCOS-2000 Event Logger Software User Manual

S2K-MCS-SUM-2210-TOS-GCI SCOS-2000 Telemetry Desktop Software User Manual

S2K-MCS-SUM-2220-TOS-GCI SCOS-2000 Out of Limits Display Operator User Manual

S2K-MCS-SUM-2230-TOS-GCI SCOS-2000 Variable Packet Display Operator User Manual

S2K-MCS-SUM-2310-TOS-GCI SCOS-2000 Manual Stack Operator User Manual

S2K-MCS-SUM-2360-TOS-GCI SCOS-2000 Command History Operator User Manual

#### 1.2 Acronyms

| EXIF | SCOS External Interface services          |
|------|-------------------------------------------|
| ILT  | Instrument Level Test                     |
| SCOS | Spacecraft Control & Operating Systems    |
| TCL  | Tool Command Language                     |
| TOPE | Test and Operations Procedure Environment |

## 2 Login

To use the current version of SCOS 2000 login as user "sops23e". Please ask a local SCOS 2000 expert for the actual password.

Nothing special happens at the login. Both SCOS 2000 and TOPE have to be started manually.

The standard shell is "csh". To switch to tcsh execute the command

% exec tcsh

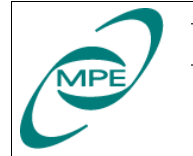

## 3 Starting Up EGSE software

#### 3.1 Starting the Router, EGSEgateway and TeiGateway

The EGSErouter and EGSEgateway are started together. Type

#### % StartRouter

in any terminal window<sup>1</sup>. On the screen of the X11 terminal "irmultia" two terminal windows will pop-up to show the router and gateway log messages. It does not harm if the StartRouter command is executed even if the Router and the EGSEgateway are already running.

To start the TeiGateway type

#### % TeiGateway

In this case only one instance of the TeiGateway is allowed. If you are not sure whether there is already a TeiGateway process running type

#### ps -eo args | grep TeiGateway

to check it. The command shall produce no output when there is no TeiGateway process running.

#### 3.2 Starting SCOS 2000

To get the SCOS 2000 task launcher window type

#### % s2.start

in any terminal window. Please make sure you are using a plain login terminal window still running "csh" and not "tcsh".

Press the "EGSEsry" button to select all SCOS 2000 server applications. This button is in the last row of the big rectangular buttons. Finally click on the "Start" button at the bottom and confirm your selection in the dialog menu which will appear then.

Be patient, the startup of SCOS 2000 will take a few minutes. A series of icons will appear on the screen

|                                                                                                    | <b>S</b> 2        | K R2. | 3E – St  | artup & overv | iew of irsu   | in01                     | (SunOS) [irs | un01     | -1       |           |
|----------------------------------------------------------------------------------------------------|-------------------|-------|----------|---------------|---------------|--------------------------|--------------|----------|----------|-----------|
| MON1                                                                                                    |                   | M     | ON2      | MON3          | VPD1          |                          | VPD2         |          | VPD3     | ]         |
| RelAST                                                                                                    | RelASTK1 RelASTK2 |       | RelASTK3 | MSTK1         | 1             | MSTK2                    |              | ASTK3    | 1        |           |
| ExecAST                                                                                                    | ExecASTK1         |       | CASTK2   | ExecASTK3     | OBQD1         |                          | OBQD2        | j (      | DBQD3    |           |
| TCSC1                                                                                                    | 1                 | TO    | CSC2     | TCSC3         | TCHIST        | 1                        | TCHIST2      | T        | CHIST3   |           |
| TMSC1                                                                                                    |                   | TP    | ISC2     | TMSC3         | FARCB         | 1                        | FARCB2       | F        | ARCB3    | 1         |
| TMprin                                                                                                    | t1                | ТМр   | rint2    | TMprint3      | 00L1          |                          | 00L2         |          | 00L3     |           |
| EVLOG                                                                                                    | 1                 | EV    | LOG2     | EVLOG3        | MSG1          |                          | MSG2         |          | MSG3     |           |
| OBSM1                                                                                                    | 1                 | 0     | BSM2     | OBSM3         | MIMIC         | s [                      | GRAPHS       | PD       | Sadmin   |           |
| PDST                                                                                                    | 1                 | PI    | DSTC     | PDSEV         | HFAret        | TM                       | HFAretTC     | HF       | AretEV   |           |
| NAME                                                                                                    |                   | 1     | TMD      | CMC           | GPC           |                          |              |          |          |           |
| LIMIT                                                                                                    | S                 | F     | PIF      | SPPG          | FARCS         | ;                        | DDSS         |          | HPRS     |           |
| MULTI                                                                                                    | I                 | VE    | ERIF     | RELEAS        | OBQM          |                          | TPF          |          |          |           |
| MISC                                                                                                    |                   | U     | SER      | EVAC          | ACTIO         | N                        | NMSG         |          |          |           |
| TMR                                                                                                    | TMR               |       | PLY      | TCSIM         | ADMSI         | М []                     | CLCWsim      |          |          |           |
| DESK                                                                                                    |                   | PSRV  | server   | PRQM          |               |                          |              |          |          |           |
| TMPH                                                                                                    |                   | 0     | BEH      | ТРКТ          | TERM          |                          |              |          |          |           |
| IMPOR                                                                                                    | IMPORT            |       | XIF      | 1             |               |                          |              |          |          |           |
| EGSE_1                                                                                                    | EGSE_IF EGSEsim   |       | PDS_DISP | ]             |               |                          |              |          |          |           |
| Clean                                                                                                    | Α                 | 11    | Clier    | t EGSEsrv     | PACSall       |                          |              | J        | pdate Ta | sk Status |
| 🗆 Kill 📕 Start 🔲 Warm                                                                                                    |                   |       |          | ■ if          | o no<br>alrea | t restart<br>ady running | Las1         | t update | 10:20:01 |           |
| +++ wait *MAXINUM* [30] secondc for [TCHIST1 white TCHIST1 30 Done<br>>> max. monther 30 s to wait<br>>> status reported after 30 seconds from start<br>s2.start COMPLETION<br>Started UPDATE of tasks status<br>UPDATE of tasks status<br>UPDATE of tasks status completed<br>Started UPDATE of tasks status |                   |       |          |               |               |                          |              |          |          |           |
|                                                                                                    |                   |       |          |               |               |                          |              |          |          |           |
|                                                                                                    | Start Quit 1      |       |          |               |               |                          |              |          |          |           |

Illustration 1: SCOS 2000 task launcher: EGSEsrv setting

<sup>1</sup> If you have no terminal window in your workspace click with the right mouse button on the workspace, select the "Programs" menu item and then "Terminal ...".

| Herschel | SCOS 2000 User Guide for<br>the impatient | Reference: PICC-ME-MN-001<br>Issue: V 2.0 |
|----------|-------------------------------------------|-------------------------------------------|
| PACS     |                                           | Date: April 20, 2004<br>Page: 5 of 7      |

Finally the SCOS 2000 desktop comes up with two bars: one at the top of the screens showing your SCOS 2000 workstation settings and one at the bottom displaying the three most recent log messages.

esa SCOS–2000

Illustration 2: SCOS 2000 desktop: top bar

To avoid annoying beeps from SCOS 2000 in case of errors click on the (green) text field "Alarm tone enabled" located in the top bar. In the upcoming dialog deselect "Alarm On" and confirm it.

To login as SCOS 2000 user click on the "Users" button of the top bar. In the dialog enter the user name "Matt", the password "Matt" and press the "Login" button.

| - SCOS-2000 Roles and Privileges                                       |
|------------------------------------------------------------------------|
| SCOS-2000 - Workstation: irsun01, Spacecraft: HERSCHEL                 |
| User name Role                                                         |
| Login/out Users Denate Privileges Recover Privileges Handlover Session |
| User name<br>Matt                                                      |
| Passuord Research                                                      |
| Role SUPE_001                                                          |
| Login Cancel Change Password Logout                                    |
|                                                                        |

Illustration 3: SCOS 2000 login dialog

pir11c LAUNCHER

2004.058.09.50.24.217 Exit

| MPE |  |
|-----|--|
|     |  |

Herschel PACS

SCOS 2000 User Guide for the impatient

Reference: PICC-ME-MN-001 Issue: V 2.0 Date: April 20, 2004 Page: 6 of 7

To start the standard SCOS 2000 client applications as used during PACS ILT press the "Client" button. This button is in the last row of the big rectangular buttons. Finally click on the "Start" button at the bottom and confirm your selection in the dialog menu which will appear then. Again this will take some time.

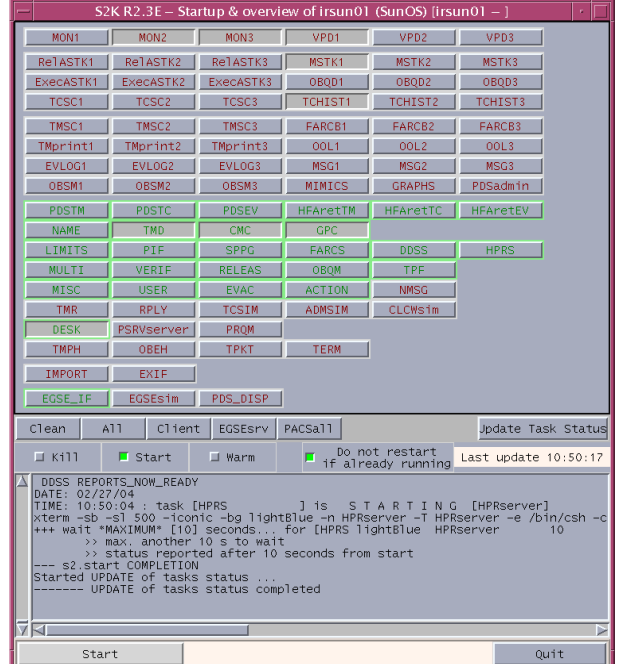

Illustration 4: SCOS 2000 task launcher: Client start

#### **3.3 Starting TOPE**

To get the TOPE task launcher window type

#### % exif.start

in any terminal window on the screen where you want TOPE to appear.

Select following tasks: EXIF\_TMM EXIF\_TM1 EXIF\_CHM EXIF\_CH1 TOPE1

Press the "Start" button and confirm the selection in the next dialog window.

| - SCOS2000 External-IF Release 2.3E (EXIF) - Startup & overview of irsur | h01 (irsun0 🕐 🗌  |
|--------------------------------------------------------------------------|------------------|
| EXIF_USER EXIF_MIB                                                       |                  |
| EXIF_TMM EXIF_CHM EXIF_EVM EXIF_TCM EXIF_TMI EXI                         | F_EVI            |
| EXIF_TM1 EXIF_CH1 EXIF_EV1 EXIF_TC1                                      |                  |
| EXIF_TM2 EXIF_CH2 EXIF_EV2 EXIF_TC2                                      |                  |
| EXIF_TM3 EXIF_CH3 EXIF_EV3 EXIF_TC3                                      |                  |
| EXIF_TM4 EXIF_CH4 EXIF_EV4 EXIF_TC4                                      |                  |
| TOPE_DBG TOPE1 TOPE2 TOPE3                                               |                  |
| EXIF_TEST EXIF_CHG                                                       |                  |
| Clean All EXIFsrv TOPEenv Jp                                             | date Task Status |
| ☐ Kill ■ Start ■ Do not restart Last r                                   | refresh 00:00:00 |
|                                                                          |                  |
|                                                                          |                  |
|                                                                          |                  |
|                                                                          |                  |
|                                                                          |                  |
|                                                                          |                  |
| 7 A                                                                      |                  |
| Start                                                                    | Quit             |

Illustration 5: SCOS 2000: TOPE task launcher

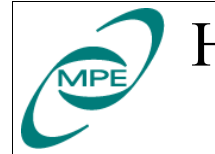

| Herschel | S |
|----------|---|
| PACS     |   |

## 4 Using SCOS 2000

Use the SCOS 2000 task launcher to start the different applications. The digit after the application name indicates on which screen the window will pop-up. The application names translate as follows:

| MON    | Telemetry desktop (alphanumeric, strip chart, scrolling and mimic TM displays) |
|--------|--------------------------------------------------------------------------------|
| VPD    | Variable 1 M packet display                                                    |
| MSTK   | Manual command stack (manual TC release utility)                               |
| TCHIST | Telecommand history display                                                    |
| OOL    | Out-of-Limit display (shows TM parameters being currently ool)                 |
| EVLOG  | Message display (scrolling display showing SCOS 2000 log messages)             |

Please refer to the original SCOS 2000 documentation for the user manuals of all these applications.

## **5 Using TOPE**

After starting TOPE you got already one TOPE execution window.

| F                                            | TOPE Command                                                                                                    | Window -              |  |  |  |
|----------------------------------------------|----------------------------------------------------------------------------------------------------|-----------------------|--|--|--|
|                                              | Local Test Procedures           Local Test Procedures         HCSS Test Procedures           11365DPUtrouble_SPUL.tol         But           1365DPUtrouble_SPUL.tol         Edit           ICCS-IF.tol         Edit           DMC_LLSM_LOAD_EERROM.tol         Export           Fetoh-Demo.tol         Import Local           GratingHavelengthCal.tol         Y                                                                                                    | OpenLog Trace Logfile |  |  |  |
| 10<br>10<br>10<br>10<br>10<br>10<br>10<br>20 | loaded libTCLOCK.so<br>loaded libTCLOCK_PR0.so<br>loaded libTTMSET_so<br>loaded libTTMSET_PR0.so<br>loaded libTTC.so<br>loaded libTTC.so<br>loaded libTTC.so<br>loaded libTTC.so<br>so<br>loaded libTTC.so<br>loaded libTTC.so |                       |  |  |  |

Illustration 6: TOPE command window

Select an existing test procedure from the "Available Procedure" list box and click on the "Run" button. The running test procedure appears in the "Active Procedure" list box. Another test procedure started during a running test procedure will suspend the currently active test procedure. This suspended test procedure continues after the second test procedure terminates. To have a further test procedure running in parallel you must open another TOPE window (and another EXIF\_CHx task) with the TOPE task launcher.